## HANDOUT - DAY 3

## **Getting Started**

To use Visual Basic in our classroom, open the program as follows:

Click Start - All Programs - Microsoft Visual Basic 2005 Express Edition.

The window that appears after Visual Basic is invoked has a menu bar whose first item is *File*.

- 1. Click on *File* and, then, click on *New Project* to produce a New Project input dialog box.
- 2. The Windows Application icon should be selected as the installed template. If this is not the case, click on *Windows Application* to select it.
- 3. In the Name box, type the filename indicated by your instructor.
- 4. Click *OK*.

## IMPORTANT:

Although there are other methods of creating a project, for this class you will receive credit only if you follow this method.